# 15-440: Recitation 10

# School of Computer Science Carnegie Mellon University, Qatar Fall 2014 Date: Nov 6, 2014

### I- Intended Learning Outcome:

• Apply MapReduce to a real problem.

### II- Objectives:

- Understand MapReduce data flow at a high level.
- Develop and run a simple MapReduce program.

#### III- <u>High-Level MapReduce Data Flow:</u>

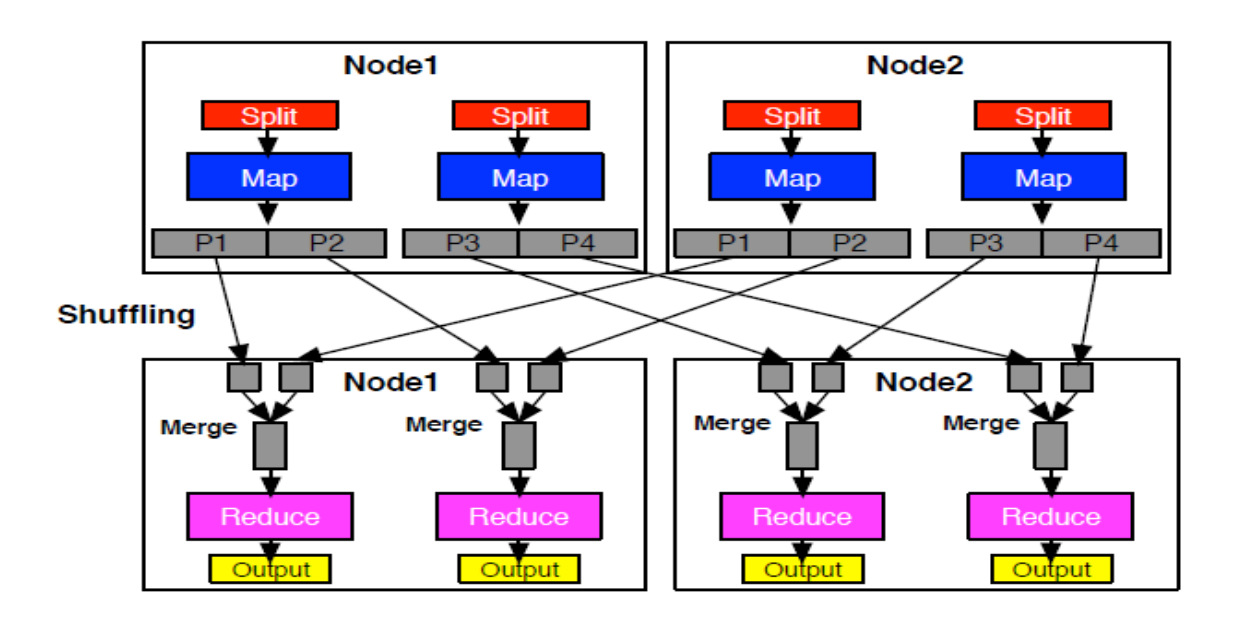

#### IV- <u>The WordCount Problem:</u>

Write a MapReduce application, referred to as WordCount, that computes the occurrence frequency of each word in a text file. After you write your application, follow the following steps:

1) Create a folder for the .class files of your application using the following command:

\$ mkdir WordCount\_Classes

2) Compile your WordCount program using the following command:

\$ javac -classpath \$HADOOP\_HOME/hadoop-0.20.2-core.jar -d WordCount\_Classes
WordCount.java

where WordCount.java is the program's name and that HADOOP\_HOME is the root of the Hadoop installation.

3) Create the jar file required by Hadoop to run your application using the following command:

\$ jar -cvf WordCount.jar -C WordCount\_Classes/.

where -C WordCount\_Classes part of this command directs the Jar tool to go to the WordCount\_Classes directory, and

the . following C WordCount\_Classes/ directs the Jar tool to archive all the contents of that directory

4) Create two simple sample text files, file01 and file02. For instance you can have them as follows:

file01: Welcome to MapReduce

file02: Welcome to MapReduce in 15440

5) Create an input directory in HDFS using the following command:

\$ hadoop dfs -mkdir /user/hadoop/wordcount/input

6) Copy file01 and file02 to your HDFS input directory using the following commands:

\$ hadoop dfs -copyFromLocal file01 /user/hadoop/wordcount/input \$ hadoop dfs -copyFromLocal file02 /user/hadoop/wordcount/input

7) Check that file01 and file02 now exist at user/hadoop/wordcount/input using the following command:

\$ hadoop dfs -ls /user/hadoop/wordcount/input

8) Run your WordCount application using the following command:

hadoop jar WordCount.jar WordCount /user/hadoop/wordcount/input /user/hadoop/wordcount/output

9) Use the MapReduce Web UI to view information about your job.

http://your\_user\_name-hadoop-node1.qatar.cmu.local:50030/jobtracker.jsp